## 4.1. Uninstall components

Make sure that no one is logged in the SAP live environment, neither SAP users nor Device-clients by checking the Task Manager and disconnecting every user with open connection to the server.

Note: Device-clients like touchscreen-terminals and scanners keep most of their data in cache, such as company settings and installation files. When these devices boot, they connect to the server and retrieve the new scripts and other installation files.

1. Recommended step: Copy the configuration file (*ProdumexInstallConfig.xml*) of your previous installation into the ProdumexSuiteInstaller directory of your new version. In this way you do not have to specify your SAP Business One databases manually.

×

- 2. Start the Produmex Suite Installer as an administrator.
- 3. In order to proceed, the End User Licence Agreement needs to be accepted.
- 4. Click Uninstall All to uninstall every installed component.

## 4.2. Install components

Install every necessary component. The installation process is the same as in case of a fresh installation (see 3.2. Install components).

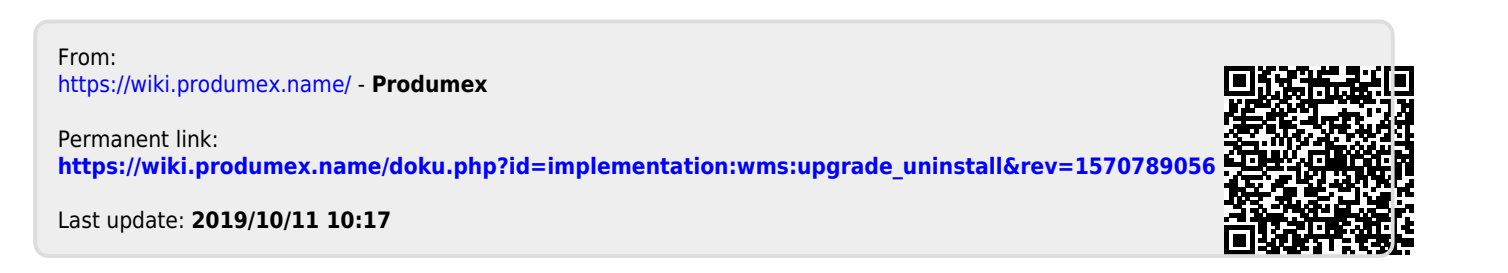

1/1